# Dell プレミアマルチデバイス ワイヤレスキーボードおよびマウス KM7321W

ユーザーガイド

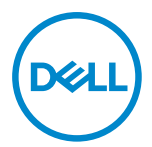

マウスモデル: MS5320W キーボードモデル: KB7221W 規制モデル: MS5320Wt/KB7221Wt

## 注、注意、警告

- 💋 注:注は、コンピューターのより良い利用に役立つ重要な情報を示します。
- △ 注意:注意は、指示に従わない場合、ハードウェアの損傷またはデータの喪失につ ながる可能性を示します。
- ▲ 警告:警告は、財産の損害、怪我、死亡につながる可能性を示します。

◎ 2021 Dell Inc.またはその子会社。無断複写・転載を禁じます。Dell、EMC および他の商標は、 Dell Inc またはその子会社の商標です。他の商標は、それぞれの所有者の商標である場合がありま す。

2021-01

リビジョン A00

目次

| 注、注意、警告                            | 2  |
|------------------------------------|----|
| 付属品                                | 5  |
| 機能                                 | 6  |
| ワイヤレスマウス                           | 6  |
| ワイヤレスキーボード                         | 7  |
| Dell Peripheral Manager            | 9  |
| ワイヤレスマウスの設定                        | 10 |
| ワイヤレスマウスのペアリング                     | 13 |
| ワイヤレスマウスと USB レシーバーをペアリングする        | 13 |
| Bluetooth を使用してワイヤレスマウスをペアリングする    | 14 |
| Bluetooth を使用して3番目のデバイスをペアリングする    | 17 |
| ワイヤレスキーボードの設定                      | 20 |
| ワイヤレスキーボードのペアリング                   | 22 |
| ワイヤレスキーボードと USB レシーバーをペアリングする      | 22 |
| Bluetooth を使用してワイヤレスキーボードをペアリングする. | 24 |
| Bluetooth を使用して3番目のデバイスをペアリングする    | 27 |
| ワイヤレスキーボードの仕様                      |    |
| 全般                                 |    |
| 電気的                                |    |
| 物理的特性                              |    |
| 環境的                                |    |

| ワイヤ | 'レスマウスの仕様          | .32 |
|-----|--------------------|-----|
| 全   | 般                  | .32 |
| 電   | 気的                 | .32 |
| 物   | 理的特性               | .33 |
| 環   | 境的                 | .33 |
| トラブ | ゛ルシューティング          | .34 |
| 法定情 | 幸尼                 | .37 |
| 保   | 証                  | .37 |
|     | 限定保証および返品ポリシー      | .37 |
|     | 米国のお客様の場合:         | .37 |
|     | 欧州、中東、アフリカのお客様の場合: | .37 |
|     | 米国外のお客様の場合:        | .37 |

Døll

4 |

# 付属品

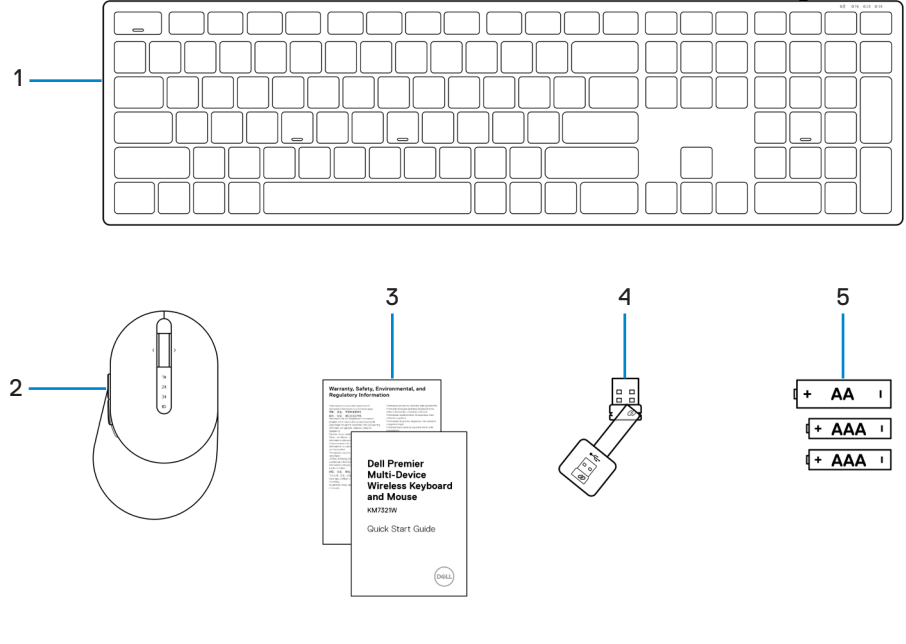

- 1 ワイヤレスキーボード
- 3 ドキュメント
- 5 バッテリー (単三 x1および単四 x2)
- 2 ワイヤレスマウス
- 4 USB レシーバー

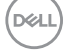

付属品 | 5

ワイヤレスマウス

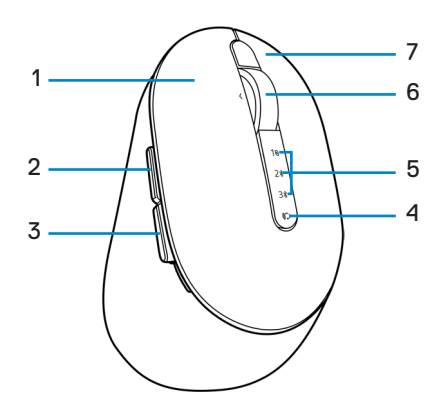

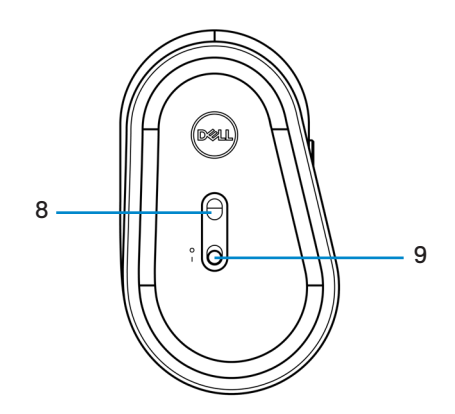

- 1 左ボタン
- 3 後退ボタン
- 5 接続モードライト
- 7 右ボタン
- 9 電源スイッチ

- 2 前進ボタン
- 4 接続モードボタン
- 6 スクロールホイール
- 8 光学センサー

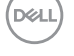

ワイヤレスキーボード

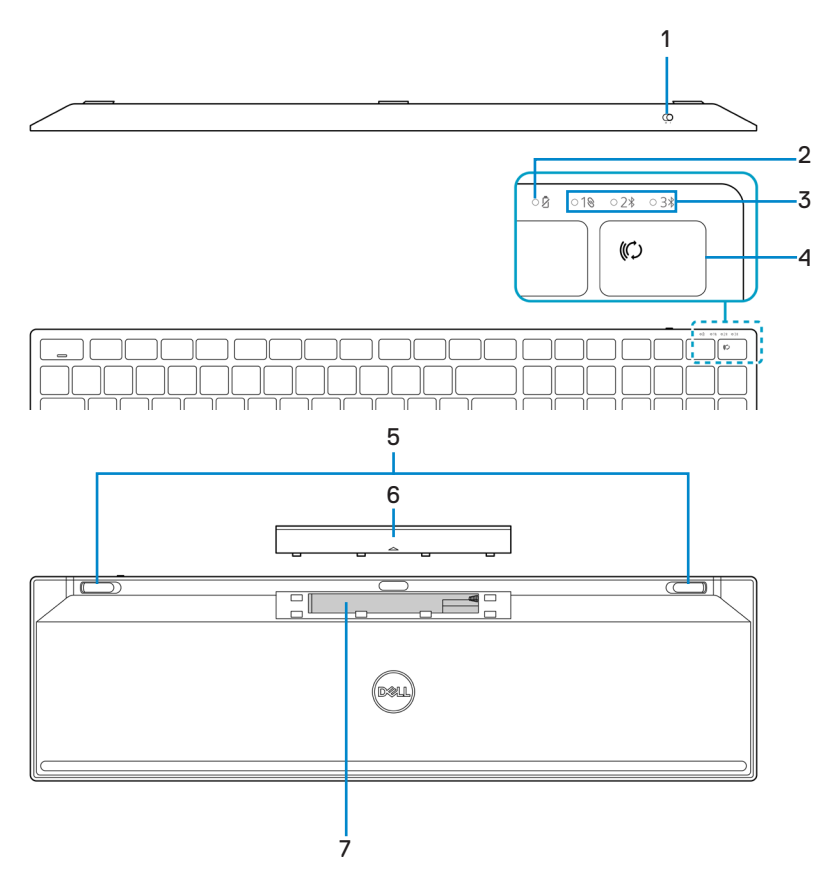

- 1 電源スイッチ
- 3 接続モードライト
- 5 キーボードフット
- 7 PPID (部品識別) ラベル
- 2 バッテリーステータスライト
- 4 接続モードボタン
- 6 バッテリーカバー

機能 7

DELL

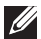

## 💋 注:Caps/Num ロック LED の動作:

両方のロック LED は、一度押すと 5 秒間「オン」になります。その状態で入力を 続けても「オフ」になります。Num ロック/Caps ロックキーをもう一度押すと、 LED は 5 秒間だけ再び「オン」になります。Dell Peripheral Manager が PC にイン ストールされている場合、ロック状態は OSD(オンスクリーンディスプレイ)に も反映されます。

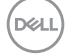

## **Dell Peripheral Manager**

Dell Peripheral Manager ソフトウェアを使用すると、以下を行うことができます。

- [操作] タブを通じて、デバイスのプログラム可能なボタンにプログラムのショート カットを割り当てます。
- [情報] タブを通じて、ファームウェアのバージョンやバッテリーステータスなどの デバイスの情報を確認します。
- デバイス上のファームウェアを最新の状態にアップグレードします。
- 無線周波数 (RF) USB レシーバーを通じて、または Bluetooth を通じてコンピューターに直接追加デバイスをペアリングします。

詳細については、https://www.dell.com/supportの製品ページで、Dell Peripheral Manager User のユーザーガイドを参照してください。

## ワイヤレスマウスの設定

1 ワイヤレスマウスカバーの側面のスロットを探してください。指先を使って、ワイ ヤレスマウスカバーを開いてください。

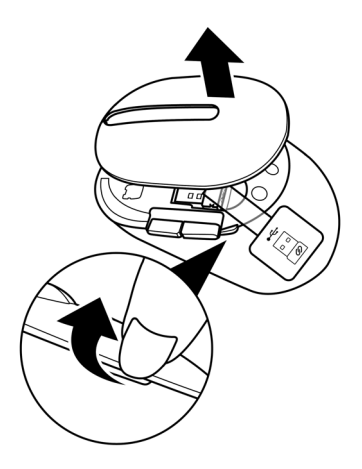

2 コンパートメントから USB レシーバーを取り外してください。

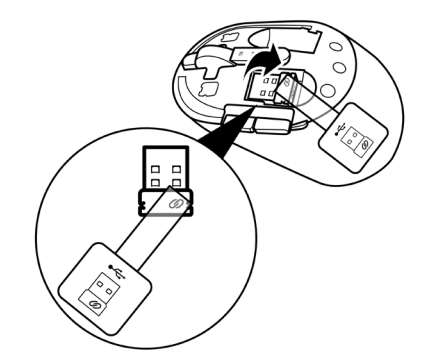

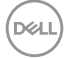

#### 10 | ワイヤレスマウスの設定

3 バッテリーコンパートメントに単三電池を取り付けてください。

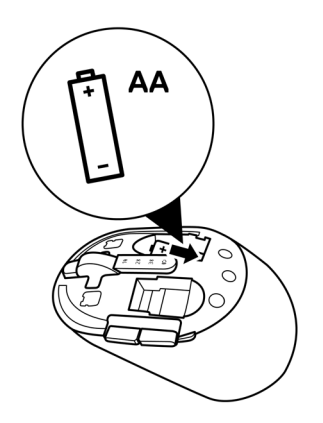

4 ワイヤレスマウスカバーを取り付けてください。

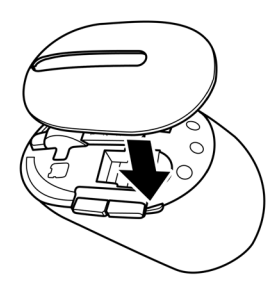

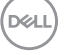

ワイヤレスマウスの設定 | 11

5 電源スイッチを下にスライドさせて、ワイヤレスマウスをオンに切り替えてください。

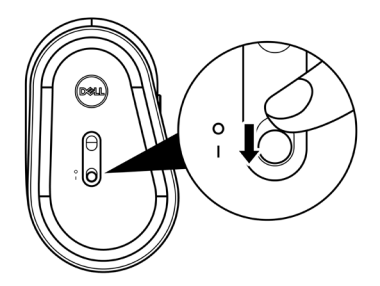

注:コンピューターとワイヤレスマウスの間の距離が 10m 以内であることを確認 してください。

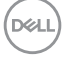

12 | ワイヤレスマウスの設定

## ワイヤレスマウスのペアリング

Dell ワイヤレスマウスを USB レシーバーまたは Bluetooth を使用して、デバイスとペア リングできます。ノートパソコン、デスクトップパソコン、互換性のあるモデルデバ イスとペアリングして、それらの間を切り替えることができます。

## ワイヤレスマウスと USB レシーバーをペアリングする

注:Dell Universal ペアリングを使用して、ワイヤレスマウスにデバイスを接続できます。

1 コンピューターの USB ポートに Dell Universal USB レシーバーを接続してください。

💋 注:RF(無線周波数)デバイスは、工場で事前にペアリングされています。

ノートパソコン デスクトップパソコン

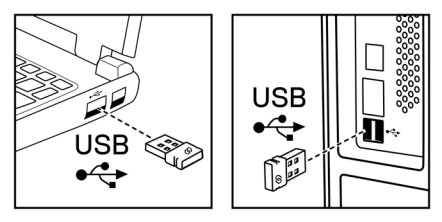

2 ワイヤレスマウスの接続モードライト (1⊗) がオンに切り替わり、Dell Universal ペア リングを示し、オフに切り替わります。

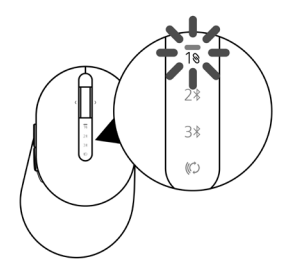

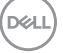

ワイヤレスマウスのペアリング | 13

コンピューターにワイヤレスマウスがペアリングされました。

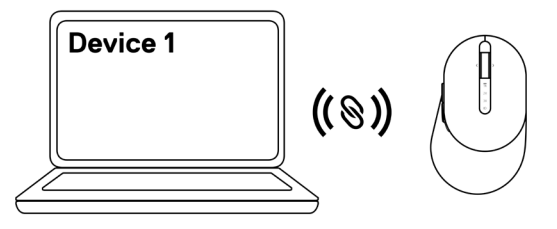

## Bluetooth を使用してワイヤレスマウスをペアリングする

注:Bluetooth を使用して、ワイヤレスマウスに最大2台のデバイスを接続できます。

- 注: Bluetooth を使用してワイヤレスマウスをペアリングする前に、コンピューターの非アクティブなデバイスのペアリングを解除し、Dell コンピューターの Bluetooth ドライバーを最新バージョンに更新してください。詳細については、 https://www.dell.com/supportのドライバーとダウンロードを参照してください。
- 1 接続モードライト (2∦ BLE-2/Bluetooth Low Energy-2) が点灯し、2 番目の Bluetooth 接続が選択されていることを示すまで、マウスの接続モードボタンを数回押します。

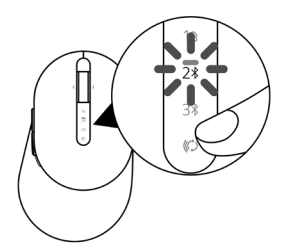

2 接続モードボタンを3秒間押し続けて、ペアリングを開始します。 接続モードライト(2\*)が3分間点滅し、ワイヤレスマウスがペアリングモードであ ることを示します。

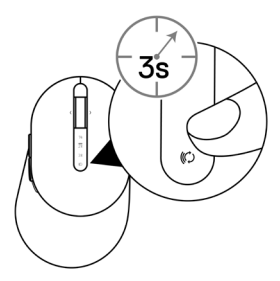

- 3 Bluetooth 対応 Windows コンピューターにワイヤレスマウスをペアリングします。 Swift ペア:
  - a. Windows の [検索] に [Bluetooth] と入力してください。
  - b. [Bluetooth と他のデバイス設定] をクリックしてください。[設定] ウィンドウが 表示されます。
  - c. [Swift ペアを使用して接続するための通知を表示する] チェックボックスがオンに なっていることを確認します。

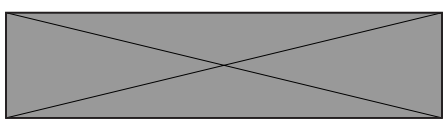

- d. Bluetooth がオンに切り替わっていることを確認してください。
- e. ワイヤレスマウスをコンピューターの近くに置きます。検出された新しい Dell マ ウスのウィンドウが表示されます。
- f. [接続] をクリックし、ワイヤレスマウスとコンピューターのペアリングプロセス を確認します。

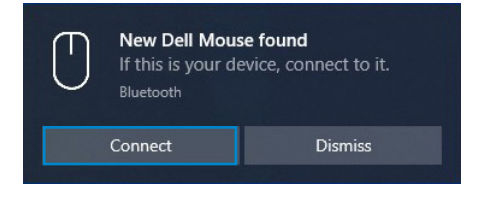

ワイヤレスマウスのペアリング | 15

デバイスの追加:

- a. Windows の [検索] に [Bluetooth] と入力してください。
- b. [Bluetooth と他のデバイス設定] をクリックしてください。[設定] ウィンドウが 表示されます。
- c. Bluetooth がオンに切り替わっていることを確認してください。
- d. [Bluetooth または他のデバイスの追加] > [Bluetooth] の順にクリックします。
- e. 利用可能なデバイスのリストから、Dell マウスをクリックします。

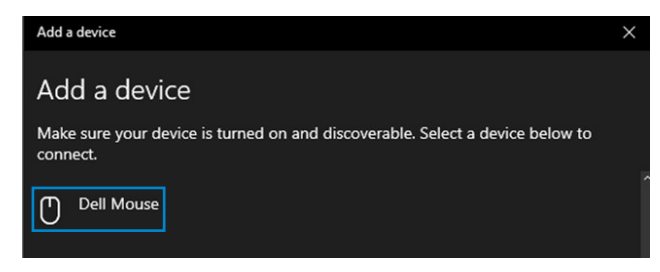

- 注: Dell マウスが表示されない場合は、ワイヤレスマウスでペアリングモード が有効になっていることを確認してください。
- 4 ワイヤレスマウスとコンピューターの両方のペアリングプロセスを確認します。

接続モードライト (2\*) が数秒間白色に点灯し、ペアリングを確認し、ライトがオフ に切り替わります。マウスとコンピューターのペアリングが完了した後、Bluetooth が有効になっており、両方のデバイスが Bluetooth 範囲内にあるとき、コンピュー ターにマウスは自動的に接続します。

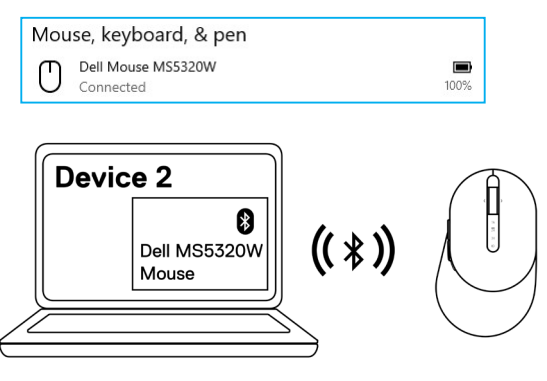

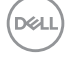

## Bluetooth を使用して3番目のデバイスをペアリングする

💋 注:Bluetooth を使用して、ワイヤレスマウスに 3 番目のデバイスを接続できます。

- 注: Bluetooth を使用してワイヤレスマウスをペアリングする前に、コンピュー ターの非アクティブなデバイスのペアリングを解除し、Dell コンピューターの Bluetooth ドライバーを最新バージョンに更新してください。詳細については、 https://www.dell.com/support のドライバーとダウンロードを参照してください。
- 1 接続モードライト (3\* BLE-3/Bluetooth Low Energy-3) が点灯し、3番目の Bluetooth 接続が選択されていることを示すまで、マウスの接続モードボタンを数回押します。

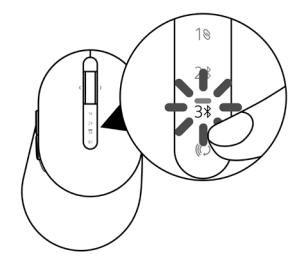

2 接続モードボタンを3秒間押し続けて、ペアリングを開始します。
 接続モードライト(3\*)が3分間点滅し、ワイヤレスマウスがペアリングモードであることを示します。

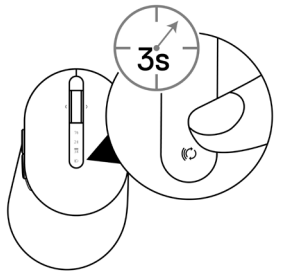

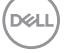

#### ワイヤレスマウスのペアリング | 17

- 3 Bluetooth 対応コンピューターにワイヤレスマウスをペアリングします。 Swift ペア:
  - a. Windows の [検索] に [Bluetooth] と入力してください。
  - b. [Bluetooth と他のデバイス設定] をクリックしてください。[設定] ウィンドウが 表示されます。
  - c. [Swift ペアを使用して接続するための通知を表示する] チェックボックスがオンに なっていることを確認します。

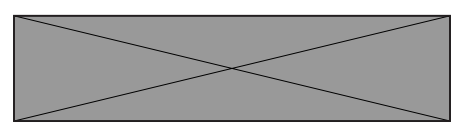

- d. Bluetooth がオンに切り替わっていることを確認してください。
- e. ワイヤレスマウスをコンピューターの近くに置きます。検出された新しい Dell マ ウスのウィンドウが表示されます。
- f. [接続] をクリックし、ワイヤレスマウスとコンピューターのペアリングプロセス を確認します。

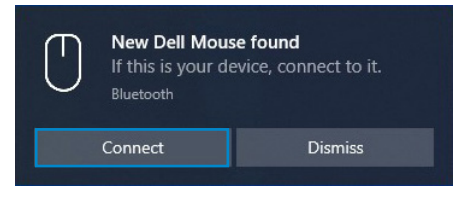

デバイスの追加:

- a. Windowsの[検索]に[Bluetooth]と入力してください。
- b. [Bluetooth と他のデバイス設定] をクリックしてください。[設定] ウィンドウが 表示されます。
- c. Bluetooth がオンに切り替わっていることを確認してください。
- d. [Bluetooth または他のデバイスの追加] > [Bluetooth] の順にクリックします。
- e. 利用可能なデバイスのリストから、Dell マウスをクリックします。

|   | Add a device                                                                              | × |
|---|-------------------------------------------------------------------------------------------|---|
|   | Add a device                                                                              |   |
|   | Make sure your device is turned on and discoverable. Select a device below to<br>connect. |   |
| ) |                                                                                           |   |

### 18 | ワイヤレスマウスのペアリング

#### 注:Dell マウスが表示されない場合は、ワイヤレスマウスでペアリングモード が有効になっていることを確認してください。

4 ワイヤレスマウスとコンピューターの両方のペアリングプロセスを確認します。 接続モードライト(3\*)が数秒間白色に点灯し、ペアリングモードを確認し、ライト がオフに切り替わります。マウスとコンピューターのペアリングが完了した後、 Bluetooth が有効になっており、両方のデバイスが Bluetooth 範囲内にあるとき、 コンピューターにマウスは自動的に接続します。

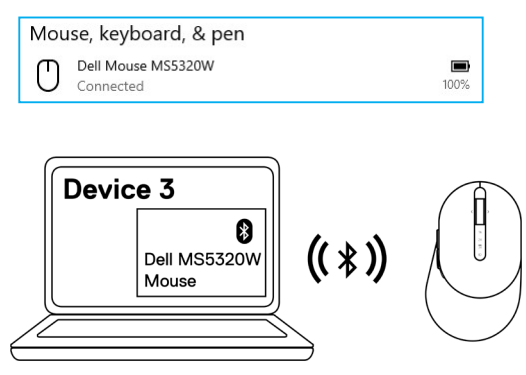

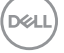

#### ワイヤレスマウスのペアリング | 19

## ワイヤレスキーボードの設定

1 バッテリーカバーを取り外します。

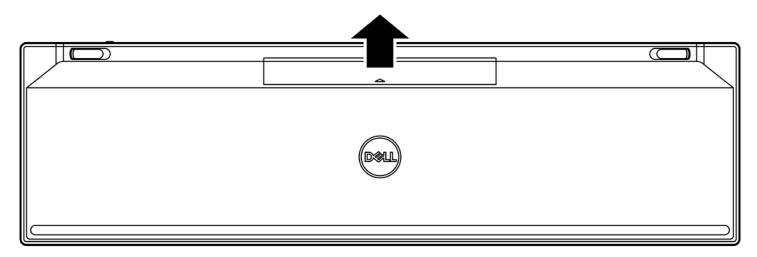

2 バッテリーコンパートメントに単四電池を取り付けてください。

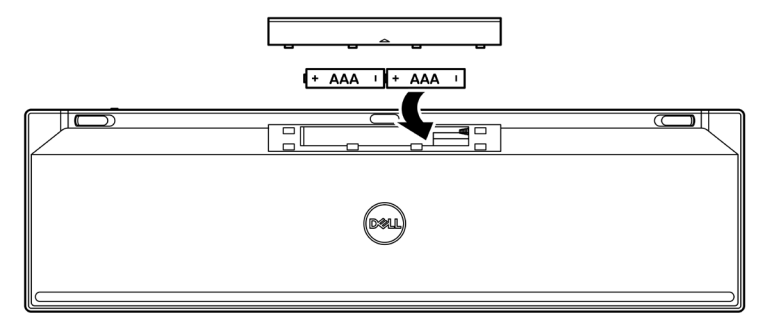

3 バッテリーカバーを取り付けます。

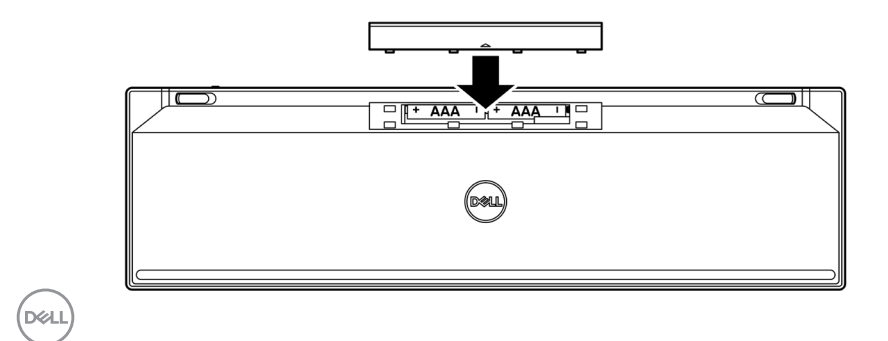

20 | ワイヤレスキーボードの設定

4 電源スイッチを下にスライドさせて、ワイヤレスキーボードをオンに切り替えてく ださい。

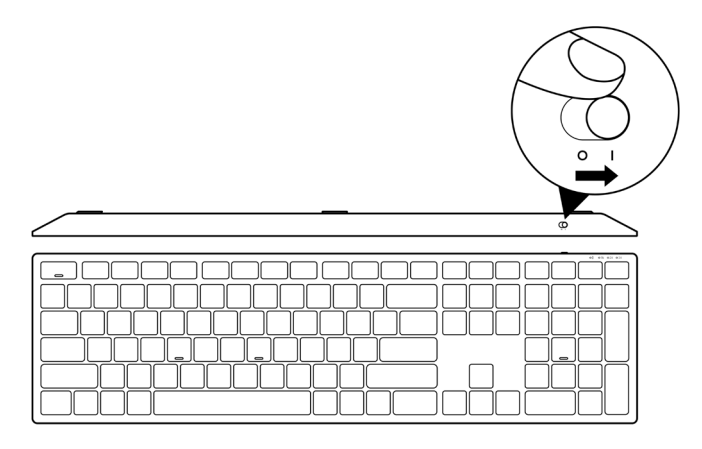

注:コンピューターとワイヤレスキーボードの間の距離が 10m 以内であることを 確認してください。

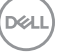

ワイヤレスキーボードの設定 | 21

## ワイヤレスキーボードのペアリング

Dell ワイヤレスキーボードを USB レシーバーまたは Bluetooth を使用して、デバイスと ペアリングできます。ノートパソコン、デスクトップパソコン、互換性のあるモデル デバイスとペアリングして、それらの間を切り替えることができます。

## ワイヤレスキーボードと USB レシーバーをペアリングする

注: Dell Universal ペアリングを使用して、ワイヤレスキーボードにデバイスを接続できます。

1 コンピューターの USB ポートに Dell Universal USB レシーバーを接続してください。

✓ 注:RF デバイスは、工場で事前にペアリングされています。

ノートパソコン デスクトップパソコン

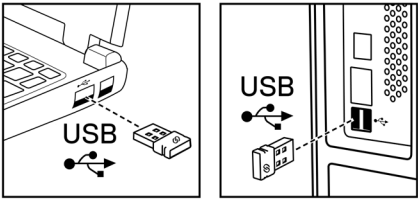

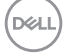

2 ワイヤレスキーボードの接続モードライト(1⊗)は、デフォルトで、Dell Universal ペアリングに設定されています。

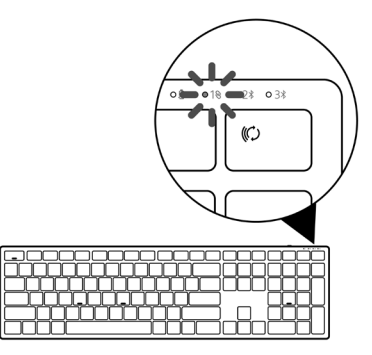

3 USB デバイスにワイヤレスキーボードがペアリングされました。

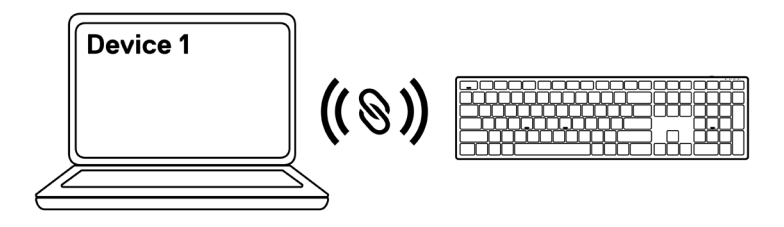

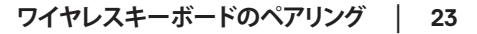

DEL

## Bluetooth を使用してワイヤレスキーボードをペアリングする

- 注:Bluetooth を使用して、ワイヤレスキーボードに最大2台のデバイスを接続できます。
- 注:Bluetooth を使用してワイヤレスキーボードをペアリングする前に、コンピュ ーターの非アクティブなデバイスのペアリングを解除し、Dell コンピューターの Bluetooth ドライバーを最新バージョンに更新してください。詳細については、 https://www.dell.com/support のドライバーとダウンロードを参照してください。
- 1 接続モードライト (2\* BLE-2) が点灯し、2 番目の Bluetooth 接続が選択されている ことを示すまで、キーボードの接続モードボタンを数回押します。

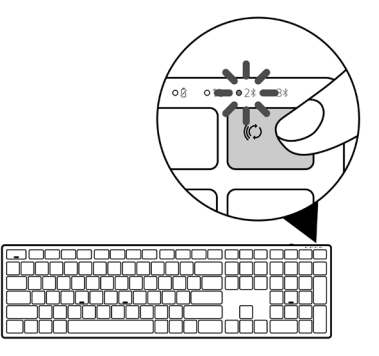

2 接続モードボタンを3秒間押し続けて、ペアリングを開始します。 接続モードライト(2\*)が3分間点滅し、ワイヤレスキーボードがペアリングモード であることを示します。

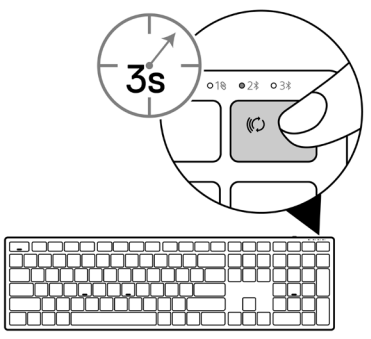

- 3 Bluetooth 対応コンピューターにワイヤレスキーボードをペアリングします。 Swift ペア:
  - a. Windows の [検索] に [Bluetooth] と入力してください。
  - b. [Bluetooth と他のデバイス設定] をクリックしてください。[設定] ウィンドウが 表示されます。
  - c. [Swift ペアを使用して接続するための通知を表示する] チェックボックスがオンに なっていることを確認します。

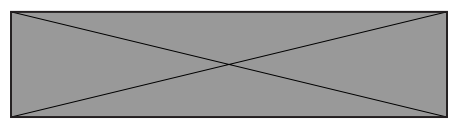

- d. Bluetooth がオンに切り替わっていることを確認してください。
- e. ワイヤレスキーボードをコンピューターの近くに置きます。検出された新しい Dell キーボードのウィンドウが表示されます。
- f. [接続] をクリックし、ワイヤレスキーボードとコンピューターのペアリングプロ セスを確認します。

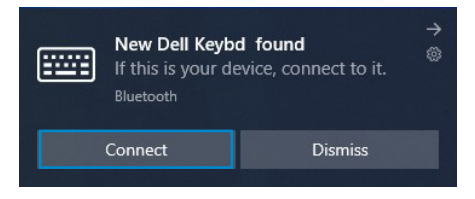

デバイスの追加:

- a. Windowsの[検索]に[Bluetooth]と入力してください。
- b. [Bluetooth と他のデバイス設定] をクリックしてください。[設定] ウィンドウが 表示されます。
- c. Bluetooth がオンに切り替わっていることを確認してください。
- d. [Bluetooth または他のデバイスの追加] > [Bluetooth] の順にクリックします。
- e. 利用可能なデバイスのリストから、Dell キーボードをクリックします。

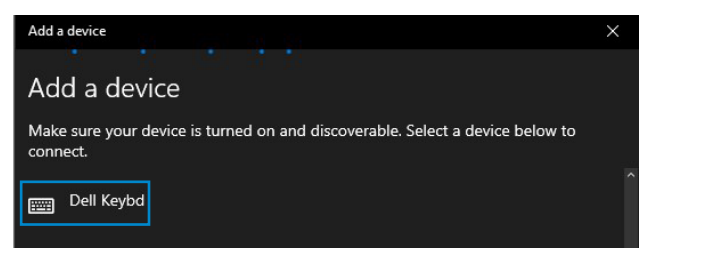

ワイヤレスキーボードのペアリング | 25

D64

### 注:Dell キーボードが表示されない場合は、ワイヤレスキーボードでペアリン グモードが有効になっていることを確認してください。

4 ワイヤレスキーボードとコンピューターの両方のペアリングプロセスを確認します。 接続モードライト(2\*)が数秒間白色に点灯し、ペアリングを確認し、ライトがオフ に切り替わります。キーボードとコンピューターのペアリングが完了した後、 Bluetooth が有効になっており、両方のデバイスが Bluetooth 範囲内にあるとき、 コンピューターにキーボードは自動的に接続します。

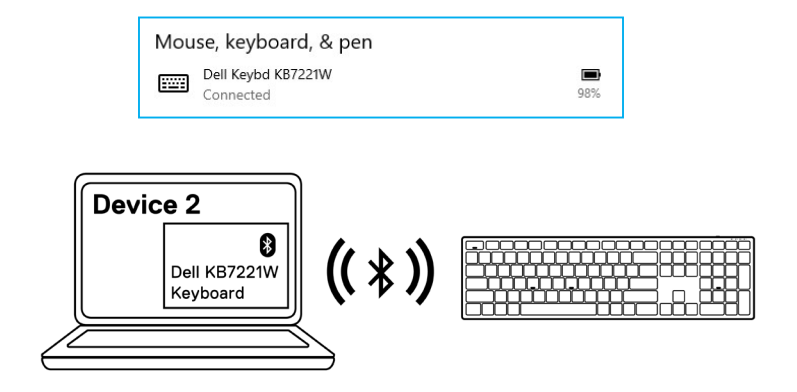

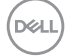

## Bluetooth を使用して3番目のデバイスをペアリングする

- 注: Bluetooth を使用して、ワイヤレスキーボードに3番目のデバイスを接続できます。
- 注: Bluetooth を使用してワイヤレスキーボードをペアリングする前に、コンピュ ーターの非アクティブなデバイスのペアリングを解除し、Dell コンピューターの Bluetooth ドライバーを最新バージョンに更新してください。詳細については、 https://www.dell.com/support のドライバーとダウンロードを参照してください。
- 接続モードライト (3\* BLE-3) が点灯し、3 番目の Bluetooth 接続が選択されている ことを示すまで、キーボードの接続モードボタンを数回押します。

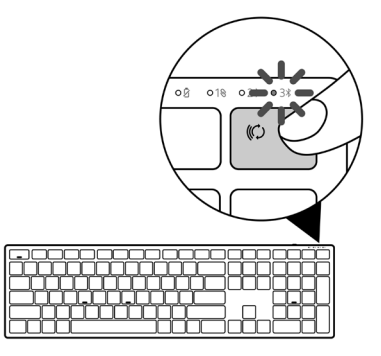

2 接続モードボタンを3秒間押し続けて、ペアリングを開始します。 接続モードライト(3\*)が3分間点滅し、ワイヤレスキーボードがペアリングモード であることを示します。

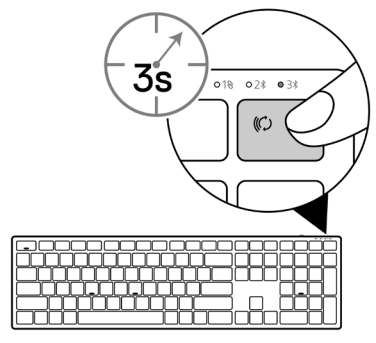

ワイヤレスキーボードのペアリング | 27

- 3 Bluetooth 対応コンピューターにワイヤレスキーボードをペアリングします。 Swift ペア:
  - a. Windows の [検索] に [Bluetooth] と入力してください。
  - b. [Bluetooth と他のデバイス設定]をクリックしてください。[設定] ウィンドウが表示されます。
  - c. [Swift ペアを使用して接続するための通知を表示する] チェックボックスがオンに なっていることを確認します。

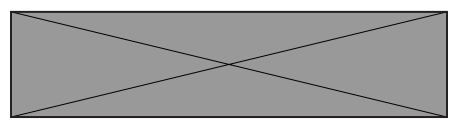

- d. Bluetooth がオンに切り替わっていることを確認してください。
- e. ワイヤレスキーボードをコンピューターの近くに置きます。検出された新しい Dell キーボードのウィンドウが表示されます。
- f. [接続] をクリックし、ワイヤレスキーボードとコンピューターのペアリングプロ セスを確認します。

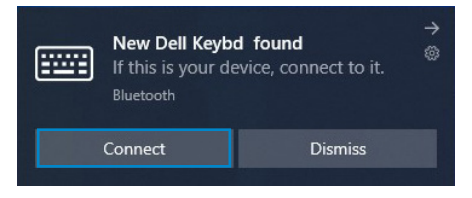

デバイスの追加:

- a. Windowsの[検索]に[Bluetooth]と入力してください。
- b. [Bluetooth と他のデバイス設定]をクリックしてください。[設定] ウィンドウが表示されます。
- c. Bluetooth がオンに切り替わっていることを確認してください。
- d. [Bluetooth または他のデバイスの追加] > [Bluetooth] の順にクリックします。
- e. 利用可能なデバイスのリストから、Dell キーボードをクリックします。

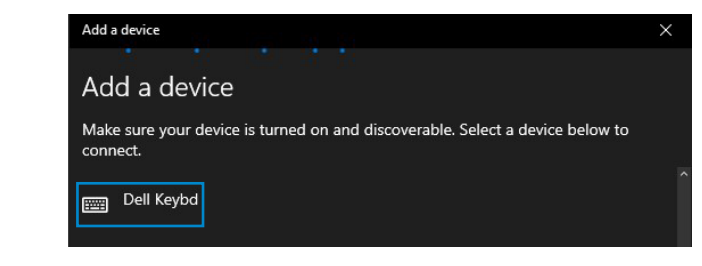

### 28 | ワイヤレスキーボードのペアリング

### 注:Dell キーボードが表示されない場合は、ワイヤレスキーボードでペアリン グモードが有効になっていることを確認してください。

4 ワイヤレスキーボードとコンピューターの両方のペアリングプロセスを確認します。 接続モードライト(3\*)が数秒間白色に点灯し、ペアリングを確認し、ライトがオフ に切り替わります。キーボードとコンピューターのペアリングが完了した後、 Bluetooth が有効になっており、両方のデバイスが Bluetooth 範囲内にあるとき、 コンピューターにキーボードは自動的に接続します。

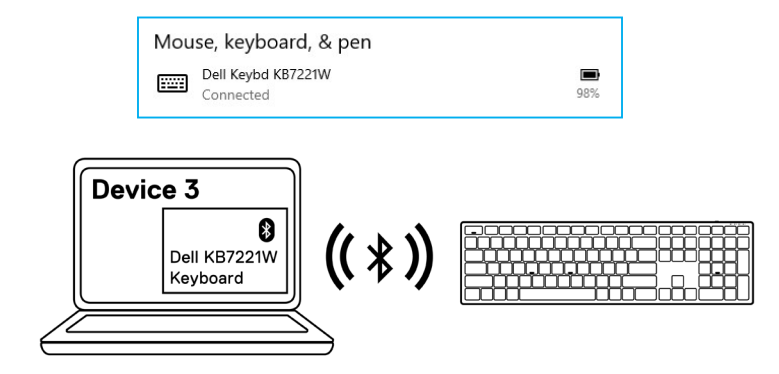

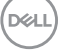

#### ワイヤレスキーボードのペアリング | 29

# ワイヤレスキーボードの仕様

| 全般                               |                                                                                                    |
|----------------------------------|----------------------------------------------------------------------------------------------------|
| ワイヤレスキーボードモデル<br>番号              | KB7221W                                                                                                    |
| RFプロトコル                          | <ul> <li>Bluetooth 5.0 LE (Microsoft Swift ペアに対応)</li> <li>2.4 GHz RF</li> </ul>                                                                                                    |
| 暗号化技術                            | AES 128ビットおよびAES-CCM                                                                                                    |
| 動作距離                             | <ul> <li>10 m の無線範囲</li> <li>最大無線範囲 (10 m) までは性能は劣化しません</li> <li>Dell の既存の出荷用ワイヤレスキーボードおよびマウスと同等またはそれ以上の性能。Dell はベンチマークリファレンス製品を提供します。</li> </ul>                                    |
| 対応するオペレーティングシ<br>ステム (2.4 GHz)   | <ul> <li>Windows 10/8/7/XP/Vista Server 2003/Server 2008/<br/>Server 2012</li> <li>Linux Ubuntu 18、Redhat 8 Enterprise、Free DOS</li> <li>ChromeおよびAndroid</li> <li>Mac OS</li> </ul> |
| 対応するオペレーティングシ<br>ステム (Bluetooth) | <ul> <li>Windows 10/8</li> <li>ChromeおよびAndroid</li> <li>Mac OS</li> </ul>                                                                                                    |
| 電気的                              |                                                                                                    |
|                                  |                                                                                                    |

| 動作電上     | 2.0 V∼3.2 V |
|----------|-------------|
| 必要なバッテリー | 単四アルカリ電池 x2 |
| 無線送信     | 双方向通信       |
| 送信範囲     | 最大 10 m     |
|          |             |

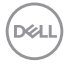

#### 30 | ワイヤレスキーボードの仕様

## 物理的特性

| 重量(バッテリーを除く)  | 540 g                |
|---------------|----------------------|
| 重量 (バッテリーを含む) | 561 g                |
| 寸法:           |                      |
| 奥行            | 433.30 mm(17.05 インチ) |
| 幅             | 121.50 mm(4.78 インチ)  |
| 高さ            | 28.36 mm(1.11 インチ)   |

## 環境的

温度:

| 動作   | 0°C~40°C (32°F~104°F)    |
|------|--------------------------|
| 保管   | -40°C~65°C (-40°F~149°F) |
| 保管湿度 | 95%(最大相対湿度)、結露なし         |

DELL

## ワイヤレスキーボードの仕様 | 31

## ワイヤレスマウスの仕様

全般

| ワイヤレスマウスモデル番号                    | MS5320W                                                                                                    |
|----------------------------------|----------------------------------------------------------------------------------------------------|
| RFプロトコル                          | <ul> <li>Bluetooth 5.0 LE (Microsoft Swift ペアに対応)</li> <li>2.4 GHz RF</li> </ul>                                                                              |
| 暗号化技術                            | AES 128ビットおよびAES-CCM                                                                                                    |
| 動作距離                             | <ul> <li>10 m の無線範囲</li> <li>最大無線範囲 (10 m) までは性能は劣化しません</li> <li>Dell の既存の出荷用ワイヤレスキーボードおよびマウスと同等またはそれ以上の性能。Dell はベンチマークリファレンス製品を提供します。</li> </ul>             |
| 対応するオペレーティングシ<br>ステム (2.4 GHz)   | <ul> <li>Windows 10/8/7/XP/Server 2008/Server 2012</li> <li>Linux Ubuntu 18、Redhat 8 Enterprise、Free DOS</li> <li>ChromeおよびAndroid</li> <li>Mac OS</li> </ul> |
| 対応するオペレーティングシ<br>ステム (Bluetooth) | <ul> <li>Windows 10/8</li> <li>ChromeおよびAndroid</li> <li>Mac OS</li> </ul>                                                                                    |

|--|

| 動作電圧     | 0.9 V~1.6 V |
|----------|-------------|
| 必要なバッテリー | 単三電池 x1     |
| 無線送信     | 双方向通信       |
| 送信範囲     | 最大 10 m     |

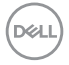

### 32 | ワイヤレスマウスの仕様

## 物理的特性

| 重量(バッテリーを除く)  | 86.7 g             |
|---------------|--------------------|
| 重量 (バッテリーを含む) | 110 g              |
| 寸法:           |                    |
| 奥行            | 114.5 mm(4.50 インチ) |
| 幅             | 70.0 mm(2.75 インチ)  |
| 高さ            | 41.6 mm(1.63 インチ)  |

## 環境的

温度:

| 動作   | 0°C~40°C (32°F~104°F)    |
|------|--------------------------|
| 保管   | -40°C~65°C (-40°F~149°F) |
| 保管湿度 | 95%(最大相対湿度)、結露なし         |

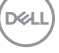

## ワイヤレスマウスの仕様 | 33

## トラブルシューティング

| 問題                                | 可能な解決策                                                                                                    |
|-----------------------------------|----------------------------------------------------------------------------------------------------|
| ワイヤレスマウス/<br>ワイヤレスキーボ<br>ードを使用できま | <ol> <li>バッテリーが正しく挿入されているかどうかを確認してください。</li> <li>バッテリーの「+」および「-」端をバッテリーコンパートメントのラベルに表示される通りに配置してください。</li> </ol>                                                 |
| せん                                | 2 バッテリーレベルを確認してください。                                                                                                    |
|                                   | <ul> <li>ワイヤレスマウスに充電式バッテリーを使用している場合は、<br/>バッテリーが完全に充電されていることを確認してください。</li> </ul>                                                                                |
|                                   | <ul> <li>バッテリーが消耗している場合は、新しいバッテリーに交換してください。</li> </ul>                                                                                                    |
|                                   | 3 ワイヤレスマウス/ワイヤレスキーボードをオフに切り替え、もう<br>一度オンに切り替えてください。バッテリーステータスライトが黄<br>色に点滅し、バッテリー電源が低いことを示しているかどうかを<br>確認してください。バッテリーが完全に放電している場合、バッ<br>テリーステータスライトはオンに切り替わりません。 |
|                                   | 4 USB レシーバーがコンピューターに直接接続されていることを<br>確認してください。ポートレプリケーター、USB ハブなどの使用<br>を避けてください。                                                                                 |
|                                   | 5 USB ポートを変更してください。コンピューターの別な USB ポ<br>ートに USB レシーバーを挿入してください。                                                                                                   |
|                                   | 6 コンピューターの Bluetooth ドライバーを更新してください。                                                                                                    |
|                                   | a) Web ブラウザーを開き、https://www.dell.com/support から<br>最新の Bluetooth ドライバーをダウンロードしてください。                                                                             |
|                                   | b) コンピューターを再起動してください。                                                                                                    |

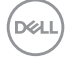

34 | トラブルシューティング

| 問題                                                                        | 可能な解決策                                                                                                    |
|---------------------------------------------------------------------------|----------------------------------------------------------------------------------------------------|
| Bluetoothを使って、<br>ワイヤレスマウス/<br>ワイヤレスキーボー<br>ドをコンピューター<br>にペアリングできま<br>せん。 | <ol> <li>バッテリーレベルを確認してください。</li> <li>ワイヤレスマウス/ワイヤレスキーボードに充電式バッテリーを<br/>使用している場合は、バッテリーが完全に充電されているこ<br/>とを確認してください。</li> <li>バッテリーが消耗している場合は、新しいバッテリーに交換し<br/>てください。</li> <li>ワイヤレスマウス/ワイヤレスキーボードをオフに切り替え、も<br/>う一度オンに切り替えてください。バッテリーステータスライトが<br/>黄色に点滅し、バッテリー電源が低いことを示しているかどうか<br/>を確認してください。バッテリーが完全に放電している場合、バ<br/>ッテリーステータスライトはオンに切り替わりません。</li> <li>コンピューターを再起動してください。</li> <li>オペレーティングシステムが Windows 10、Windows 8、<br/>Chrome/Android であることを確認してください。</li> <li>コンピューターでワイヤレスマウス/ワイヤレスキーボードが<br/>BluetoothLow Energy (BLE) モードに設定されていることを確認<br/>してください。詳細ついては、コンピューターに付属するドキュメ</li> </ol> |
| ワイヤレスマウス<br>ポインターが動き<br>ません<br>左/右ボタンが動作<br>しません                          | <ul> <li>ントを参照してください。</li> <li>バッテリーレベルを確認してください。</li> <li>ワイヤレスマウスに充電式バッテリーを使用している場合は、<br/>バッテリーが完全に充電されていることを確認してください。</li> <li>バッテリーが消耗している場合は、新しいバッテリーに交換してください。</li> <li>ワイヤレスマウスをオフに切り替え、オンに切り替えてください。<br/>バッテリーステータスライトが黄色に 10 回点滅し、バッテリー電源が低いことを示しているかどうかを確認してください。バッテ<br/>リーが完全に放電している場合、バッテリーステータスライトはオンに切り替わりません。</li> <li>コンピューターを再起動してください。</li> </ul>                                                                                                    |
|                                                                           | トラブルシューティング   35                                                                                                    |

| 88 8T                                     |                                                                                                    |
|-------------------------------------------|----------------------------------------------------------------------------------------------------|
| _ 問題                                      | り 能な 解決 策                                                                                                    |
| ワイヤレスマウス/                                 | 1 バッテリーレベルを確認してください。                                                                                                    |
| ワイヤレスキーボー<br>ドをコンピュータ<br>ーにペアリングで<br>きません | <ul> <li>ワイヤレスマウス/ワイヤレスキーボードに充電式バッテリーを<br/>使用している場合は、バッテリーが完全に充電されていることを確認してください。</li> </ul>                                                     |
|                                           | <ul> <li>バッテリーが消耗している場合は、新しいバッテリーに交換してください。</li> </ul>                                                                                           |
|                                           | 2 ワイヤレスマウス/ワイヤレスキーボードをオフに切り替え、もう一度オンに切り替えてください。バッテリーステータスライトが黄色に点滅し、バッテリー電源が低いことを示しているかどうかを確認してください。バッテリーが完全に放電している場合、バッテリーステータスライトはオンに切り替わりません。 |
|                                           | 3 コンピューターを再起動してください。                                                                                                    |
| ワイヤレス接続が<br>失われています                       | <ol> <li>USB レシーバーがコンピューターに直接接続されていることを<br/>確認してください。ポートレプリケーター、USB ハブなどの使用<br/>を避けてください。</li> </ol>                                             |
|                                           | 2 USB ポートを変更してください。コンピューターの別な USB ポートに USB レシーバーを挿入してください。                                                                                       |

## 36 | トラブルシューティング

## 法定情報

## 保証

### 限定保証および返品ポリシー

Dell ブランド製品には、3年間の限定ハードウェア保証が付属しています。Dell システムと一緒に購入されて場合は、システムの保証に従います。

#### 米国のお客様の場合:

本購入および本製品の使用は、Dellのエンドユーザー契約の対象となります (Dell.com/ terms) を参照してください。本書には、拘束力のある仲裁条項が含まれています。

### 欧州、中東、アフリカのお客様の場合:

販売および使用される Dell ブランドの製品には、該当する国の消費者の法的権利、お 客様が締結した小売業者販売契約の条件(お客様と小売業者の間で適用されます)お よび Dell のエンドユーザー契約条件が適用されます。

Dell は、追加のハードウェア保証を提供する場合もあります。Dell のエンドユーザー契約および保証条件の詳細は、Dell.com/termsにアクセスし、「ホーム」ページの下部にある一覧からお住まいの国を選択して、エンドユーザー条件については「契約条件」リンク、保証条件については「サポート」リンクを選択して参照してください。

## 米国外のお客様の場合:

販売および使用される Dell ブランドの製品には、該当する国の消費者の法的権利、お 客様が締結した小売業者販売契約の条件(お客様と小売業者の間で適用されます)お よび Dell の保証条件が適用されます。Dell は、追加のハードウェア保証を提供する場 合もあります。Dell の保証条件の詳細は、Dell.comにアクセスし、「ホーム」ページの 下部にある一覧からお住まいの国を選択して、保証条件については「契約条件」リン クまたは「サポート」リンクを選択して参照してください。

法定情報 | 37